# MJ オーディオフェスティバル オンライン配信を楽しむ

## 生配信 2023 年 7 月 16 日 11:00~18:00 (休憩のための中断あり)

※再配信の日時については別途ホームページにてご案内いたします

2023 年 7 月 16 日に開催される「第 5 回 MJ オーディオフェスティバル」では、5 つの会場 で自作/メーカー製のオーディオ機器の試聴が繰り広げられます.そのうち 1 つの会場で聴 くことができるサウンドを全国に、可能な限りの高音質でオンライン配信します.この配信 は、パソコン、スマートフォン、タブレット、STB(セットトップボックス)といった、イ ンターネットに接続された「端末」のブラウザーで視聴できます.ここでは、試聴に必要な 機材の条件、試聴申し込みや支払い、実際の試聴の方法を紹介します.

#### ●配信されるプログラム

今回の MJ オーディオフェスティバルは東京・秋葉原の「損保会館」と「ホテルマイステ イズ御茶ノ水」が舞台です. そのうちホテルマイステイズ御茶ノ水会場での 3 プログラム を配信します.

#### ①金田明彦氏の DC アンプ試聴会

#### 11:00~13:00

半世紀に及ぶ金田氏のたゆまぬ DC アンプ研究の最新の成果を発表します. 今回は DS オー ディオの光カートリッジの可能性を探る企画です.

#### ②柳沢正史氏の自作アンプ

#### 13:30~15:30

柳沢氏製作の真空管パワーアンプ2台の比較試聴です.ソースはジャズ中心のアナログで, モノーラル LP や SP 盤も使用.ジャズ歌手・瀬戸カオリさんのカラオケライブもあります.

## ③岩村保雄/征矢進/長島勝 三氏による新作発表

## 16:00~18:00

『MJ 無線と実験』誌で精力的に真空管アンプ製作記事を発表しているアンプビルダー三氏 による新作発表です. コロナ期に発表された中から選りすぐりの力作を厳選します. これらのプログラムは MJ オーディオフェスティバル恒例の人気企画で,いずれも毎回, 会場は満員の盛況でした.

今回の第 5 回では新しい試みとして,最新の配信技術によって,この会場の試聴会を動 画付き高音質でオンライン配信します(再配信あり).これで,地方の方,当日参加できな い方,当日参加したがもう一度音を確認したい方,いずれもご自分の端末で楽しむことがで きます.

#### ●生配信(追いかけ再生)と再配信

以下の機能は, すべて視聴チケット(¥2,000税込)で利用することができます(録画は できません).

### (1) 生配信

7月16日当日は、会場のようすを全7時間リアルタイムで生配信します。機材入れ替えの時間は静止画が表示されます。途中からでも視聴でき、追いかけ再生(別項)もできます。 7時間の視聴が負担であれば、併せて再配信をご利用ください。

#### (2) 追いかけ再生

生配信には「追いかけ再生」機能があります. 追いかけ再生とは, 生配信の開始時間に間 に合わなくても, 配信の時間内であれば, いつでも最初から再生できる機能です. 生配信終 了後も, 追いかけ再生は最後まで視聴できます.

再配信には、この機能はありません.

## (3) 再配信

今回の配信はアーカイブはありませんが,後日,2回の再配信を行います.

テレビの再放送のように時間を決めた再配信で、「巻き戻し」、「早送り」、「一時停止から の続きの再生」、「録画」はできません。<del>が、プログラム間の待ち時間は編集でカットするの</del> <del>で、配信は7時間ではなく約6時間です。</del>プログラム間の待ち時間も編集でカットせず、 そのまま再配信いたします。

※本誌 2023 年 7 月号 129 ページおよび当初のホームページの掲載内容で、プログラム間の待ち時間をカットするとお伝えしておりましたが、そのまま再配信をさせて頂くことになりました。お詫びして訂正いたします。

## ●視聴に必要なもの

## (1) 必要な「端末」

表の端末とブラウザーで試聴することができます.

| OS                     | 対応ブラウザー                                         |
|------------------------|-------------------------------------------------|
| パソコン                   |                                                 |
| Microsoft Windows 10以降 | Google Chrome, Microsoft Edge, Mozilla Firefox, |
|                        | Opera                                           |
| Apple macOS 10.15以降    | Google Chrome, Apple Safari, Microsoft Edge,    |
|                        | Mozilla Firefox, Opera                          |
| スマートフォン/タブレット          |                                                 |
| Apple iPhone/iPad      | Apple Safari                                    |
| Google Android         | Google Chrome, Microsoft Edge, Mozilla Firefox, |
|                        | Opera Touch                                     |
| STB                    |                                                 |
| Apple TV               | AirPlay                                         |
| Fire TV                | Amazon Silk                                     |
| Android TV             | Google Cast                                     |
| Chromecast             | Google Cast                                     |

今回のオンライン配信が視聴できる端末・OS・ブラウザー

実際にその端末で視聴ができるか、スペックの確認は支払い前に行います.

(2) 回線

長時間にわたる今回の配信では,携帯電話などの契約によっては,すぐに月決めの容量を 消費してしまいます.

また,通信速度が遅いと再生が止まるなどの支障が生じるので,高速で安定した Wi-Fi 接続あるいは有線接続を推奨します.

## ●視聴までの手順

視聴チケット購入と配信は eContent(イーコンテンツ)というプラットフォームを介し て行います. 大まかな流れは,

①準備

②eContent へのアクセス

③ログイン

④MJ オーディオフェスティバル配信チケット購入サイトへのアクセス

⑤動作の確認

⑥チケット購入・支払い決済

⑦チケット入手

⑧視聴

というプロセスです. 作業は多そうに見えますが, 画面のガイドに従えば, それほど難しさ は感じないでしょう.

ここでは視聴までの手順を紹介します.これらの作業や手続きは,早めに進めておいてください.⑤の「動作の確認」で,正常な動作をしなかったときの対策のための時間を取っておきましょう.

| AUDIO TECHNOLOGY<br>無線と実験                                                                                                    | ● サポート・ヘルプ ► シリアルキー入力 <b>▲ マイページ</b>                             |
|----------------------------------------------------------------------------------------------------|------------------------------------------------------------------|
| 第5回MJオーディオフェスティバル配信                                                                                                    |                                                                  |
| 中国語を、柳沢正史氏、征矢進氏、若崎模擬氏、扇島 陽氏など「MJ期線を実験」と考                                                                                                    | <image/>                                                         |
| 本誌レギュラー執筆者による試聴と発表を会場からの配信で試聴して頂くことができます。編<br>管アンプを聴き比べ、その音質の違いを確認することができました(MJ無線と実験2023年5月<br>をLive Extremeの高音質配信でお楽しみください。                                                   | 集部で事前に行ったLive Extremeによる配信テストで、真空<br>号、6月号掲載)。人気執筆者の誌上で展開されたサウンド |
| ・配信期間:2023年7月16日(日)10:30~18:00(予定)<br>・タイムスケジュール<br>11:00~13:00 金田明彦氏による試験会<br>13:30~15:30 柳沢正史氏による試験会<br>16:00~18:00 征矢 進氏、岩村保誠氏、長島 勝氏(3者合同の試験会)<br>※タイムスケジュールは多少前後する場合があります。 |                                                                  |
| 販売中のチケット・シリアルキー                                                                                                    |                                                                  |
| 配信チケット                                                                                                    | M27D1000F5 2000F3HLL<br>詳細・購入                                    |
|                                                                                                    |                                                                  |

パソコンで見た MJ オーディオフェスティバル配信チケット販売ページ (画像は制作途中の もの)

## ①準備

インターネットに接続された端末とクレジットカードを用意します.

## ②eContent へのアクセス

「eContent」のサイト 【http://econtent/jp/】にアクセスします.

| BeContent «Co | ontentとは 選ばれる理由 採用事例 利用約                               | 料金 よくある質問 配信仕様 お問い                       | 合わせ                                      | サポート・ヘルプ シリ                            | アルキー入力 |
|---------------|--------------------------------------------------------|------------------------------------------|------------------------------------------|----------------------------------------|--------|
|               |                                                        | leCo                                     | nten                                     | t                                      |        |
|               | -<br>高度な技                                              | と高品質の映像と<br>術でアーティス                      | ≤音楽を届ける。<br>トを支える配信                      | サービス                                   |        |
|               | <b>高品質配信</b><br><sup>業界最高レベルの最大8K&amp;ハイレ</sup><br>ゾ配信 | <b>原盤利用OK</b><br>市販のCD音源が配信にそのまま利<br>用可能 | <b>専用アプリ不要</b><br>ブラウザがあればどこでも謎でも<br>視聴可 | <b>安全な配信</b><br>コンテンツ保護機能でダウンロー<br>ド防止 |        |

eContent トップ画面

## ③ログイン(登録)

トップ画面右上の「マイページ」をクリックすると「ログイン」ページ【画像 A】が現れます.

# 【画像 A】

| ⊟eConter | t                                    | ② サポート・ヘルプ            | ▶ シリアルキー入力 | ログイン |
|----------|--------------------------------------|-----------------------|------------|------|
|          | ログイ                                  | ン                     |            |      |
|          | チケットの購入・一部コンテンツの閲覧にはアカウント登録が必要です。アカウ | ントをお持ちでない方はこちらから登録できま | <b>す</b> 。 |      |
|          | ユーザー名                                |                       |            |      |
|          | パスワード                                |                       |            |      |
|          | ログイ:                                 | 2                     |            |      |
|          | パスワード・ユーザー名を忘れた場合はこちら                |                       |            |      |

ログインページ

「アカウントをお持ちでない方はこちらから登録できます」をクリックすると、

「会員登録」ページ【画像 B】が現れるので,必要項目を記入して送信すると「仮登録」 が完了【画像 C】し,登録したメールアドレスにメールが届きます.

【画像 B】

|                               |                                              | 会員登録                                  |                                 |                     |  |
|-------------------------------|----------------------------------------------|---------------------------------------|---------------------------------|---------------------|--|
| eContentの一部機能の                | ご利用にはメールアドレスの登録が必要で                          | す。                                    |                                 |                     |  |
| 迷惑メールフィルタ                     | アにご注意ください                                    |                                       |                                 |                     |  |
| キャリアメールなど<br>「telhi.co.jp」からの | 『をご利用のお客様を中心に、「メールが届<br>のメールを受信できるように設定してくださ | かない」という問題が多く発生して<br>ない。 設定方法など詳しくはこちら | Cおります。手続き前に「eco<br>のヘルブをご確認ください | ntent.jp」「telhi.jp」 |  |
| メールアドレス:                      |                                              |                                       |                                 |                     |  |
| ユーザー名:                        |                                              |                                       |                                 |                     |  |
| パスワード:                        |                                              |                                       |                                 |                     |  |
| パスワード(確認用):                   |                                              |                                       |                                 |                     |  |
|                               |                                              | 2467-1-7                              |                                 |                     |  |

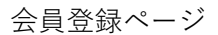

## 【画像 C】

| ⊟eContent |                                                                                                    | ♂ サポート・ヘルプ                                           | ๛ シリアルキー入力 | ▲ ログイン |
|-----------|----------------------------------------------------------------------------------------------------|------------------------------------------------------|------------|--------|
|           | 仮登録完了                                                                                                    |                                                      |            |        |
|           | 会員登録確認メールを送信しました。まだ、会員登録は3<br>確認メールを送信しましたので、確認メールに記載されているリンク<br>※メールが迷惑メールと判断されることがあります。メールが届かない場合は迷<br>メールが届かない時の対処方法・お問い合 | 宅了していません。<br>から本登録を行ってください。<br>惑メールボックスなどもご確認く<br>わせ | ください。      |        |
|           |                                                                                                    |                                                      |            |        |

仮登録完了

※注意

メールはすぐ届きます. 届かない場合は迷惑メールに振り分けられているかもしれません. 「迷惑メール」フォルダーを確認してみてください.

メール【画像 D】の「本登録用 URL」をクリックすると eContent への登録が完了【画像

# E】し、「マイページ」【画像 F】が作成されます.

# 【画像 D】

# system@econtent.jp LogA xongare.walker.exection xongare.walker.exection xongare.walker.exection xongare.walker.exection xongare.walker.exection xongare.walker.exection xongare.walker.exection xongare.xongare.xo

「ページが動作していません」との表示が出る、「何も表示されない」という場合はメールソフト等の機能によって上記URLへのアクセスが既に完了している可能性がございます。 その場合は、マイページ(<u>https://econtent.jp/mypage</u> )よりログインができるかお試しください。ログインができる場合はすでに本登録は完了しております。

## 仮登録すると送られてくるメール

# 【画像 E】

| ₿eContent |                                                | ⑦ サポート・ヘルプ | ▶ シリアルキー入力 | ▲ ログイン |
|-----------|------------------------------------------------|------------|------------|--------|
|           | 登録完了                                           |            |            |        |
|           | 本登録が完了しました。<br>登録されたメールアドレスとパスワードでログイン<br>ログイン | してください。    |            |        |
|           |                                                |            |            |        |
|           |                                                |            |            |        |

## これで本登録が完了

## 【画像 F】

■ eContent

 ● サポート・ハルブ
 ● シリアルキー人ガ
 ▲ マイページ

 マイページ
 マイページ

 スパページ
 スパページ

 スパページ

 スパページ

 スパページ

 スパページ

 スパページ

 スパページ

 スパページ

 スパページ

 スパページ

 スパページ

 スパページ

 スパページ

 スパページ

 スパページ

 スパページ

 スパページ

 スパページ

 スパページ

 スパページ

 スパページ

 スパページ

 スパページ

 スパページ

 スパページ

 スパページ

 スパページ

 スパページ

 スパページ

 スパページ

 スパページ

 スパーシージ

 スパーシーン

 スパーシーン

 スパーシーン

 スパーシーン

 スパーシーン

 スパーシーン

 スパーシーン

 スパーシーン

 スパーシーン

 <

これで試聴チケット購入の準備ができました.

## ④MJ オーディオフェスティバル配信チケット購入サイトへのアクセス

eContent への登録が完了したら, MJ オーディオフェスティバルの配信チケット購入サ イト【リンク https://econtent.jp/store/mjaudiofes】 ヘアクセスします.

チケット購入サイトへは、『MJ 無線と実験』ホームページ【リンク <u>http://www.seibundo-</u>shinkosha.net/mj】のリンク経由からでもアクセス可能です.

⑤動作の確認

配信チケットを購入前に、お手持ちの端末が正常に視聴できるかを確認します。例えば、 スマートフォンやパソコンがスペック不足、OS が古くて適合しない、あるいは回線が不安 定で正常に視聴ができないといった支障があれば対策が必要です。同時に、D/A コンバー ターをはじめとした再生系の動作も確認しておくとよいでしょう。

配信チケット購入ページの「詳細・購入」ボタンを押すとテスト用の動画プレーヤー画面 【画像 G】が現れます.

| 【画像 G】                    |                                                              |                                                                     |                                                                     |
|---------------------------|--------------------------------------------------------------|---------------------------------------------------------------------|---------------------------------------------------------------------|
| autio Technology<br>無線と実験 |                                                              |                                                                     | <ul> <li>● サポート・ヘルブ</li> <li>► シリアルモースカ</li> <li>▲ マイページ</li> </ul> |
|                           | 第5回MJオーディオフェスティバリレ配信                                         |                                                                     |                                                                     |
|                           | <text><text><text><image/><text></text></text></text></text> | ストナトラグへある<br>新元都の 2000月e.0.<br>日<br>1<br>1<br>1<br>1<br>1<br>1<br>1 |                                                                     |
|                           |                                                              |                                                                     |                                                                     |

動作テスト用プレーヤー

音声と画像が途切れなく正常に視聴できますか? できないときは端末を変えてみるな どで対策してください.

## ⑥チケット購入・支払い決済

実際に視聴が正常にできるということが確認できたら、いよいよチケットの購入です.価格は¥2,000(税込)で、ここで購入した「チケット(シリアルキー)」1点で、生配信、再

配信のすべてを見ることができます.

動作確認画面の右には「カートに入れる」ボタンがあります. クリックすると「カート」 【画像 H】が現れ,配信チケットを1点購入することが示されています.

【画像 H】

| ⊟eContent |                     |            | ۰     | サポート・ヘルプ      | ⊷ シリアルキー入力 | ≛ ₹નぺ–છ |
|-----------|---------------------|------------|-------|---------------|------------|---------|
|           |                     | カート        |       |               |            |         |
|           | 現在以下の商品がカートに入っています。 |            |       |               |            |         |
|           | 配信チケット              | 1(8        | 2000円 | 制除            |            |         |
|           |                     | 合計<br>内消費税 |       | 2000円<br>181円 |            |         |

カートに1点チケットが入っていることを表示.この時点ではまだ購入は終了していない

同じページの下部【画像 I】には、支払い方法が示されています.

【画像 I】

| 確認画面はありません。購入内容をよくお確かめの上、選択してくだ                  | さい。                                                                     |
|--------------------------------------------------|-------------------------------------------------------------------------|
| コンビニでお支払いをされたい方はこちらをご参照ください。                     |                                                                         |
| クレジットカード・デビットカード・プリペイドカード                        |                                                                         |
|                                                  | 各ブランドのクレジットカード・デビットカード・プリペイドカードが<br>お使いいただけます。                          |
|                                                  | 海外発行のクレジットカードもご利用いただけます。                                                |
| AMERICAN<br>DORESS<br>Dones Clab                 | ※決済に使用したカードは商品の配送やイベントが終了するまで解約しないでください。<br>万が一返金が発生した場合、返金できないことがあります。 |
|                                                  | カード情報を入力して購入                                                            |
| 銀行振込                                             |                                                                         |
| 年末年始はお振込みの確認に通常よりお時間を要する場合がありま                   | ミす。クレジットカード決済のご利用を強くお勧めいたします。                                           |
| 当社指定の銀行口座(住信SBIネット銀行)に購入代金をお振込みい                 | いただきます。                                                                 |
| ※入金確認に3営業日程度要することがございます。<br>※振込手数料はお客様のご負担となります。 |                                                                         |
|                                                  |                                                                         |
|                                                  |                                                                         |
|                                                  |                                                                         |
| 銀行                                               | 「振込で購入する                                                                |

クレジットカード払いか銀行振込かを選択する

支払い方法は,

・クレジットカード/デビットカード/プリペイドカード

・銀行振込

の2種です.

・クレジットカード/デビットカード/プリペイドカードでの支払い方法

カードでの支払いを選択すると現れる「支払い情報」ページ【画像J】にご自分のカード の情報を入力して「購入する」をクリックすると購入完了【画像 K】です.

【画像 J】

| >    |        | XIA      | )<br>(1944) |     |          |
|------|--------|----------|-------------|-----|----------|
| VISA |        | 535      | COLUMN A    |     | DISCOVER |
| カード  | 1234 5 | 5678 901 | 2 3456      |     |          |
| 有効期限 | 月/     | ŧ        | CVC册号       | CVC | 0        |
| 名前   | TARO   | YAMAD    | A           |     |          |
|      |        | 購入       | する          |     |          |

カード情報を入力するページ

## 【画像 K】

| ⊟eContent                    |                           |                        | ☯ サポート・ヘルプ     | ← シリアルキー入力   | ▲ マイページ |
|------------------------------|---------------------------|------------------------|----------------|--------------|---------|
|                              |                           | マイページ                  |                |              |         |
|                              |                           |                        | 利用停止手続き(退会     | 手続き)   ログアウト |         |
| こんにちは、<br>最終ログイン:2023        | さん<br>年5月24日13:48         |                        |                |              |         |
| 郵送チケット履歴                     |                           |                        |                |              |         |
| ご利用履歴がありま                    | せん。                       |                        |                |              |         |
| 注文履歴                         |                           |                        |                |              |         |
| 購入完了 (入金済)                   |                           |                        |                |              |         |
| <b>注文日</b><br>2023年5月24日13:4 | ご注文金額(税込)<br>9 2000円      | 注文番号<br>10、400540月,200 | RGTTSZ2RVGULMM |              |         |
| 配信チケット<br>シリアルキー             | LWMAHW25VCH0H2R2GLWB2K7VQ |                        | 2000円<br>シリアルキ | を使う          |         |

支払いが終わり、マイページにチケットが購入されたことと「シリアルキー」が表示される

・銀行振込による支払い方法

「カート」画面下部の「銀行振込で購入する」【画像 L】をクリックすると、振込先の口

座情報が記載されたページに移動します.

| 【画像 | L) |
|-----|----|
|-----|----|

| 銀行振込                                                                                                    |
|----------------------------------------------------------------------------------------------------|
| 年末年始はお振込みの確認に通常よりお時間を要する場合があります。クレジットカード決済のご利用を強くお勧めいたします。<br>当社指定の銀行口座(住信SBIネット銀行)に購入代金をお振込みいただきます。<br>※入金確認に3営業日程度要することがございます。<br>※振込手数料けお客様のご負担とたります |
| 振込名義(カタカナ)                                                                                                    |
| 銀行振込で購入する                                                                                                    |

銀行振込の場合の条件

そのページに記載された口座に配信チケット代金を振り込み、入金が確認【画像 M】されると視聴チケットがメールで送られてきます.

| 【画像 | M) |
|-----|----|
|-----|----|

| ⊟eContent |                                                             | ⊘ サポート・ヘルプ        | ► シリアルキー入力 | 🛓 হ্বব্যল্লান্য |  |
|-----------|-------------------------------------------------------------|-------------------|------------|-----------------|--|
|           | 注立が言う                                                       | てしました             |            |                 |  |
|           |                                                             |                   |            |                 |  |
|           | 注义手続さか正常に売了しました。注义の状況のよびシリアルキーはマイハーシにてと難認いたたります。            |                   |            |                 |  |
|           | マイページを開く                                                    |                   |            |                 |  |
|           | お振込み内容                                                      |                   |            |                 |  |
|           | お振込みの際は、以下の内容にてお振込みください。名義人のお間違いが大変多くなっております。必ず変更をお願いいたします。 |                   |            |                 |  |
|           | 全国の都市銀行・地方銀行・ゆうちょ銀行(郵便局)や各種ネットバンキング・ATMよりお振込みいただけます。        |                   |            |                 |  |
|           | 振込依賴人名·振込名義                                                 |                   |            |                 |  |
| I         | ※小文字と大文字の区別はございません。<br>※文字数が入力の制限を超える場合、入力可能な範囲で入力してください。   |                   |            |                 |  |
|           | <b>援込金額</b><br>2000円<br>お振込先口座                              |                   |            |                 |  |
|           |                                                             |                   |            |                 |  |
|           | <b>銀行名</b><br>住信SBIネット銀行                                    | <b>口座種別</b><br>普通 |            |                 |  |
|           | <b>銀行コード</b><br>0038                                        | 口座番号<br>1491945   |            |                 |  |
|           | 支店名                                                         | 口座名義              |            |                 |  |
|           | オスム95 - xua<br>支店番号<br>106                                  |                   |            |                 |  |

振込が確認されてチケット購入が完了したことを表示.チケットはメールで送付される

振込手数料は振込側の負担で,入金の確認には3営業日ほどかかるので,送金から試聴 チケット入手には数日のタイムラグがあることなどから,カードでのお支払いを推奨しま す.

## ⑦チケットの入手

以上でチケット購入の手続きが完了しました.

「マイページ」に購入した公演のチケット(シリアルキー)が表示され、同時に eDontent よりメールでチケットが届きます.メールにも配信サイトのリンクが張ってあるので、クリ ックすると配信サイト【画像 N】に飛べます.

【画像 N】

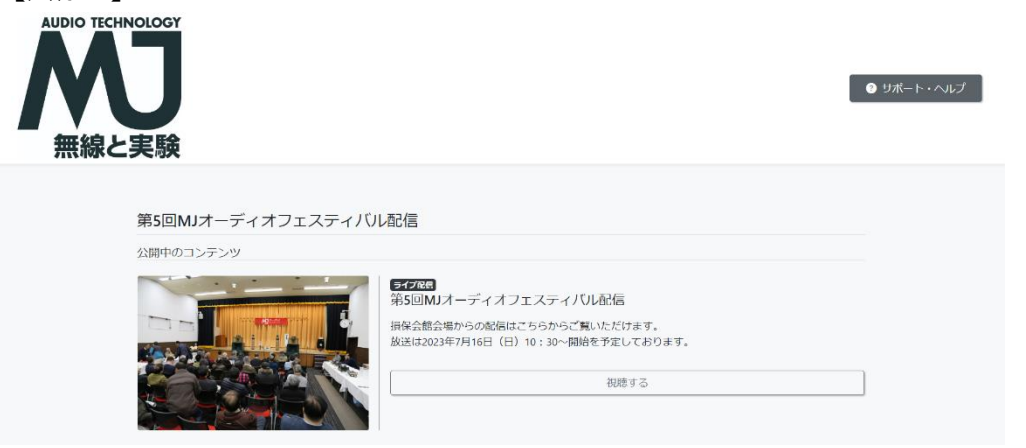

配信サイト、「視聴する」ボタンを押すとプレーヤー画面が現れる

#### ⑧視聴

「マイページ」に表示されているチケットの「シリアルキーを使う」ボタンをクリックすると,視聴用プレーヤーが開くので,スタートボタンを押すと動画が始まります(配信開始時間を過ぎないと試聴用プレーヤーは出現しません).

配信ページは、配信チケット購入時に送付されるメールからもアクセス可能です.

生配信,再配信ともに開始時間より少し前から静止画の配信が始まっています.早めに接続を確認して,エラーのないようにしてください.

## ●トラブルのときは

・回線や端末のトラブルによって視聴ができなかった場合は、再配信をご覧ください.

・7月16日のイベント当日,スタッフは会場にいるので,『MJ 無線と実験』編集部および 誠文堂新光社にお電話をいただいても対応できません.

チケット購入,配信視聴についてのお問い合わせ窓口
 輝日株式会社

TEL050-5243-8402 (平日 10 時~13 時, 14 時~17 時) econtent 【リンク <u>https://support.econtent.jp/faq</u>】 右上の「サポート・ヘルプ」をクリックする (土日祝). 協力:株式会社コルグ